# 新入生向け 図書館オリエンテーション

1. 図書館資料の探し方

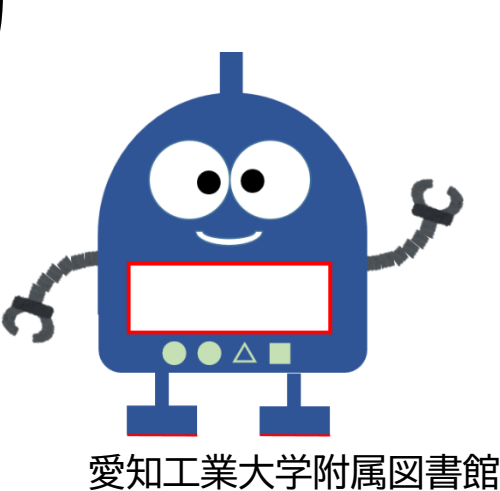

の時で

# OPACで検索する

(OPAC : Online Public Access Catalog) 図書館の資料をPCやスマホで検索する ※図書館内に検索専用PCあり

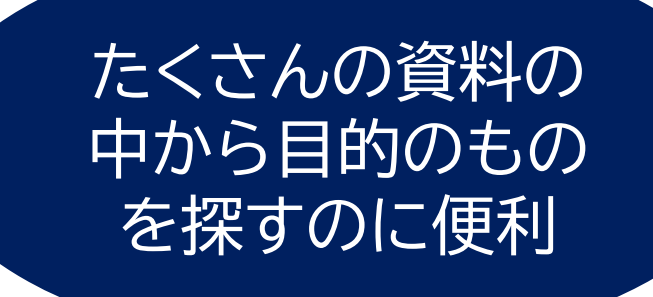

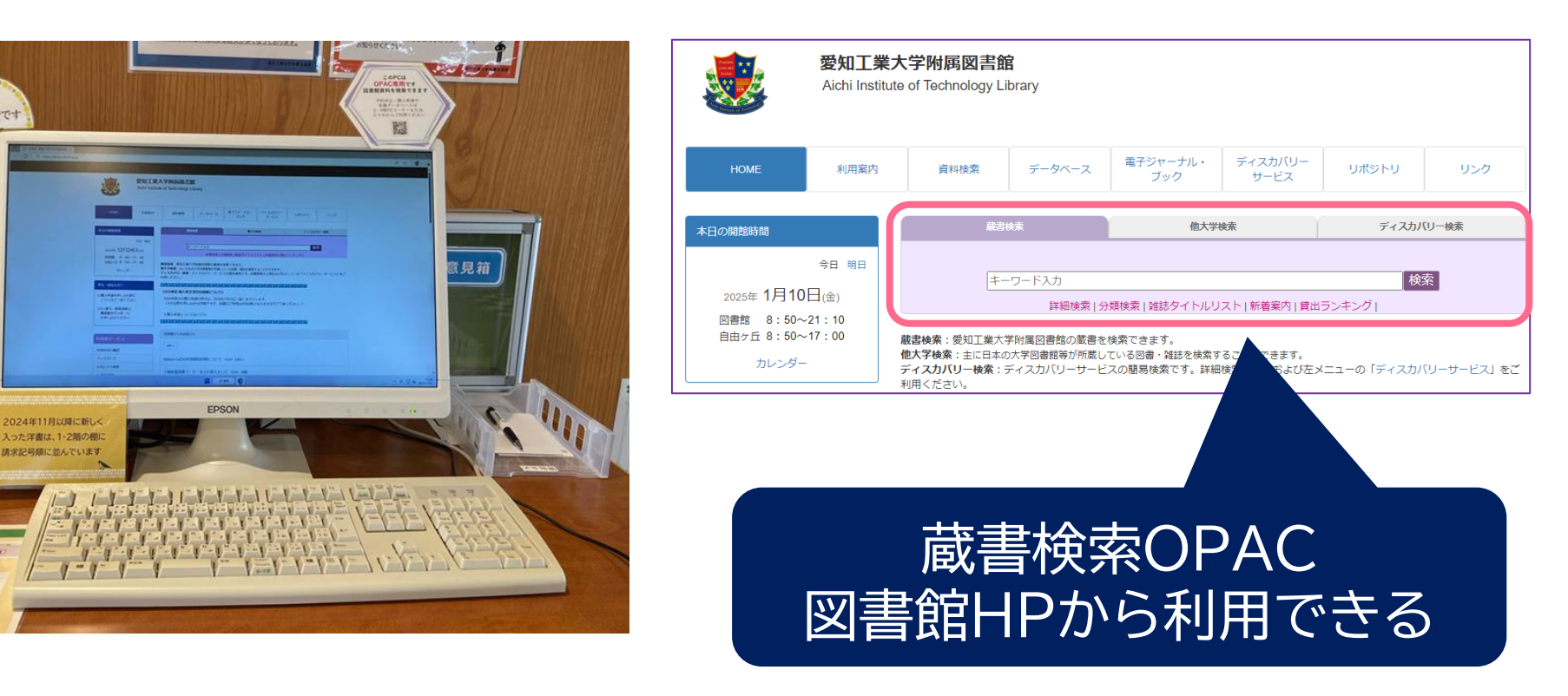

1. 資料の探し方

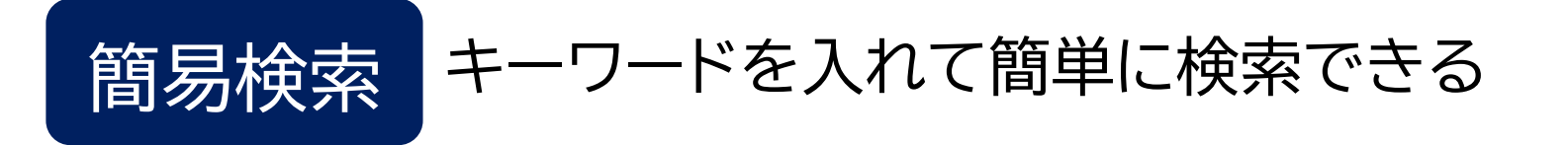

| 蔵書検索                             | 他大学検索 | ディスカバリー検索 |  |  |  |  |
|----------------------------------|-------|-----------|--|--|--|--|
|                                  |       |           |  |  |  |  |
| SDGs                             |       | 検索        |  |  |  |  |
| 詳細検索 分類検索 雑誌タイトルリスト 新着案内 貸出ランキング |       |           |  |  |  |  |

蔵書検索:愛知工業大学附属図書館の蔵書を検索できます。

他大学検索:主に日本の大学図書館等が所蔵している図書・雑誌を検索することができます。

ディスカバリー検索:ディスカバリーサービスの簡易検索です。詳細検索は上部および左メニューの「ディスカバリーサービス」をご利用ください。

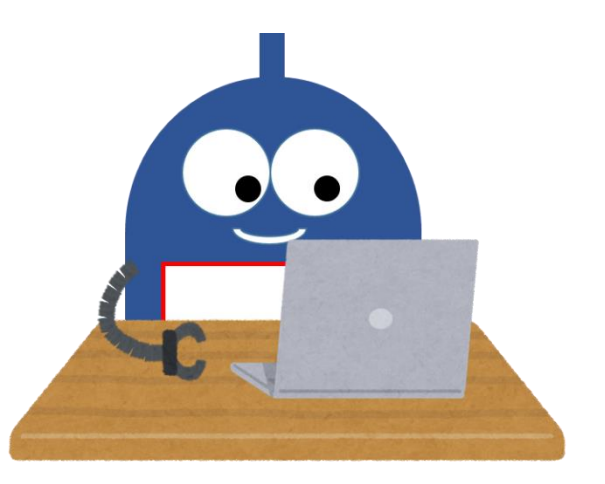

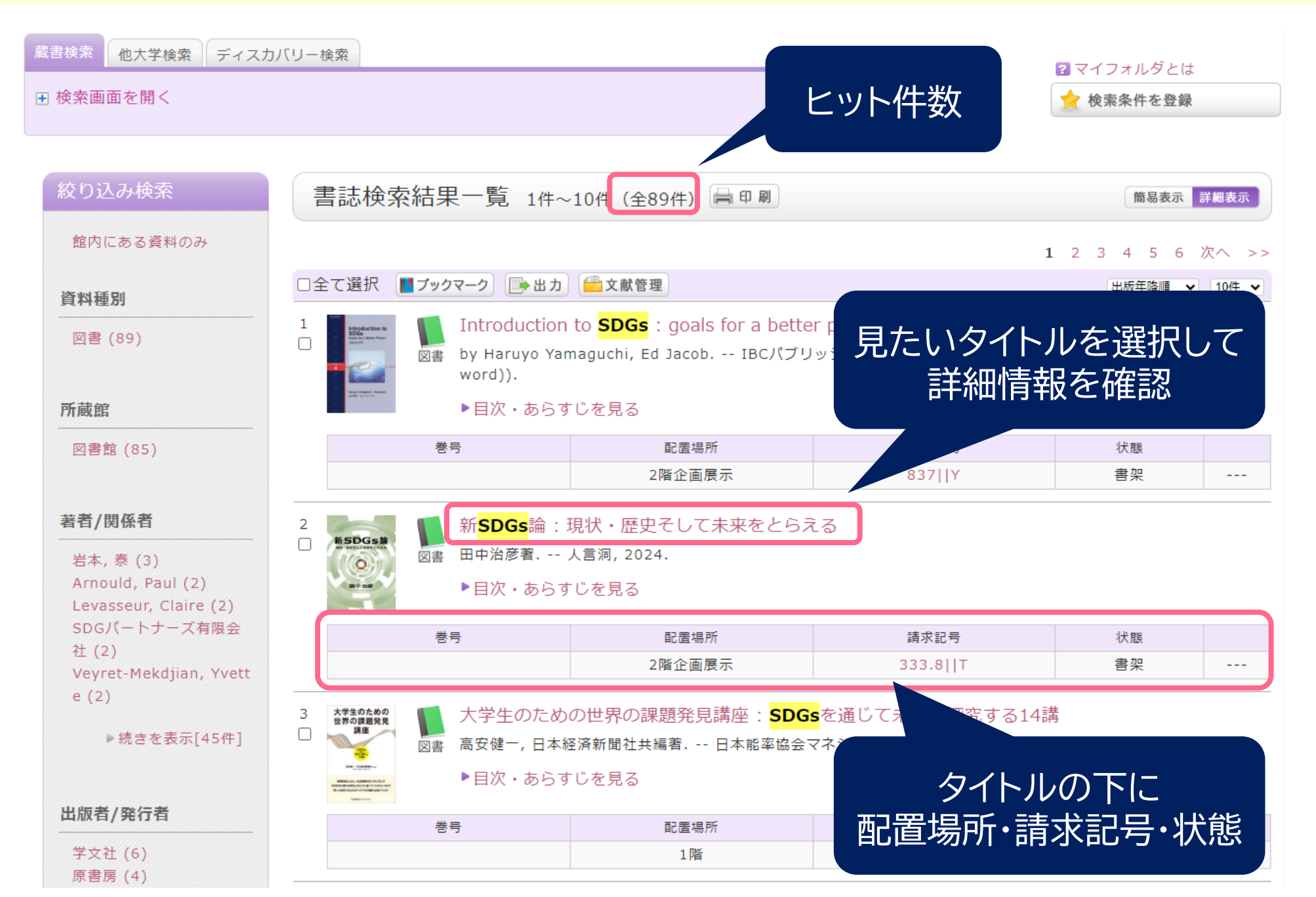

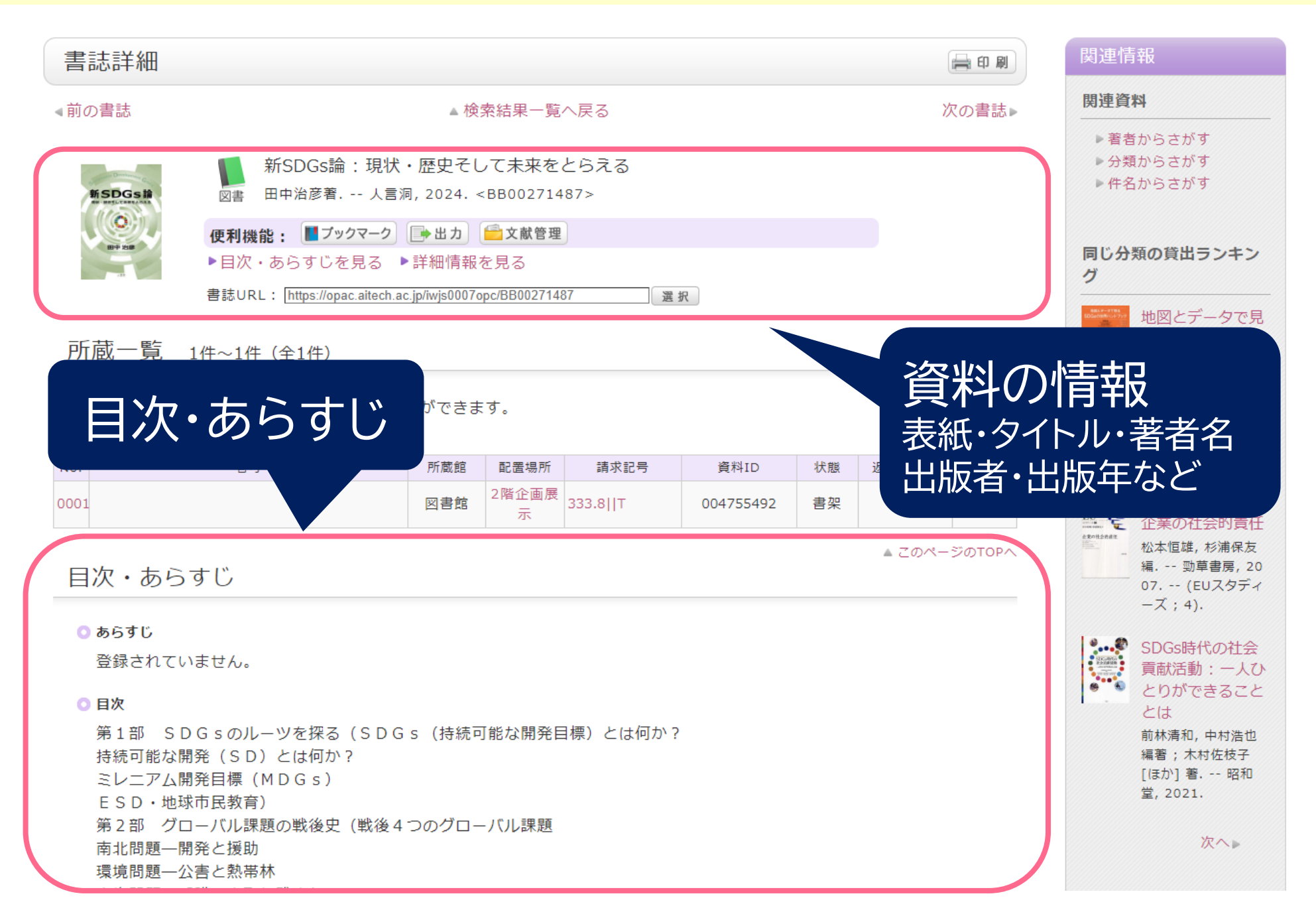

| 書誌詳細                                                                                                    |                                                 |       |                 |         |           |    |         | 🚔 印 刷                                                                                                    | 関連情                                                                                                    | 報                                                                                                    |  |
|----------------------------------------------------------------------------------------------------|-------------------------------------------------|-------|-----------------|---------|-----------|----|---------|----------------------------------------------------------------------------------------------------|----------------------------------------------------------------------------------------------------|----------------------------------------------------------------------------------------------------|--|
| ▲前の書誌                                                                                                    | <ul> <li>▲ 検索結果一覧へ戻る</li> <li>次の書誌 ▶</li> </ul> |       |                 |         |           |    |         |                                                                                                    | 関連資                                                                                                    | 料                                                                                                    |  |
| M SDGS #<br>M SDGS #<br>M Hart Court And<br>BHT Jose                                                                                                    |                                                 |       |                 |         |           |    |         |                                                                                                    | <ul> <li>▶ 著者からさがす</li> <li>▶ 分類からさがす</li> <li>▶ 件名からさがす</li> </ul> 同じ分類の貸出ランキン<br>グ                                                        |                                                                                                    |  |
| 所蔵一覧 1件~1件 (全1件)<br>ナンバーをクリックすると所蔵詳細をみることができます。                                                                                                    |                                                 |       |                 |         |           |    |         |                                                                                                    | <ul> <li>地図とテータで見</li> <li>るSDGsの世界八</li> <li>ンドブック</li> <li>イヴェット・ヴェレ,</li> <li>ボール・アルヌー著</li> <li>;蔵持不三也訳;ク</li> <li>レール・ルヴァスー</li> </ul> |                                                                                                    |  |
| No.                                                                                                    | 巻号                                              | 所蔵館   | 配置場所            | 請求記号    | 資料ID      | 状態 | 返却予定日   | 予約                                                                                                    |                                                                                                    | ル地図製作 原書                                                                                             |  |
| 0001<br>目次・あ                                                                                                    | らすじ                                             | 図書館 2 | 階企画展<br>示<br>33 | 33.8  T | 004755492 | 書架 | ▲ このべー: | 0件<br>ジのTOPへ                                                                                                    | EU<br>Ebolt Brat<br>Electronic                                                                                                    | <ul> <li>法</li> <li>法</li> <li>企業の社会的責任</li> <li>松本恒雄, 杉浦保友</li> <li>4 勁草書房, 20</li> <li>5</li></ul> |  |
| <ul> <li>日水・のちりし</li> <li>あらすじ         登録されていません。         ● 自次         第1部 SDGsのルーツを探る(SDGs(持続: 持続可能な開発(SD)とは何か?         ミレニアム開発目標(MDGs)         ミレニアム開発目標(MDGs)         ESD・地球市民教育)         第2部 グローバル課題の戦後史(戦後4つのグローバル課題         南北問題一開発と援助         環境問題一公害と熟帯林         ・たちます、「新本」とたったりたいに、     </li> </ul> |                                                 |       |                 |         |           |    |         | <ul> <li>J (EUスタクィ<br/>-ズ;4).</li> <li>SDGs時代の社会<br/>貢献活動: -人ひ<br/>とりができること<br/>とは</li> <li>前林清和,中村浩也<br/>編著;木村佐枝子<br/>[ほか] 著 昭和<br/>堂, 2021.</li> </ul> |                                                                                                    |                                                                                                    |  |

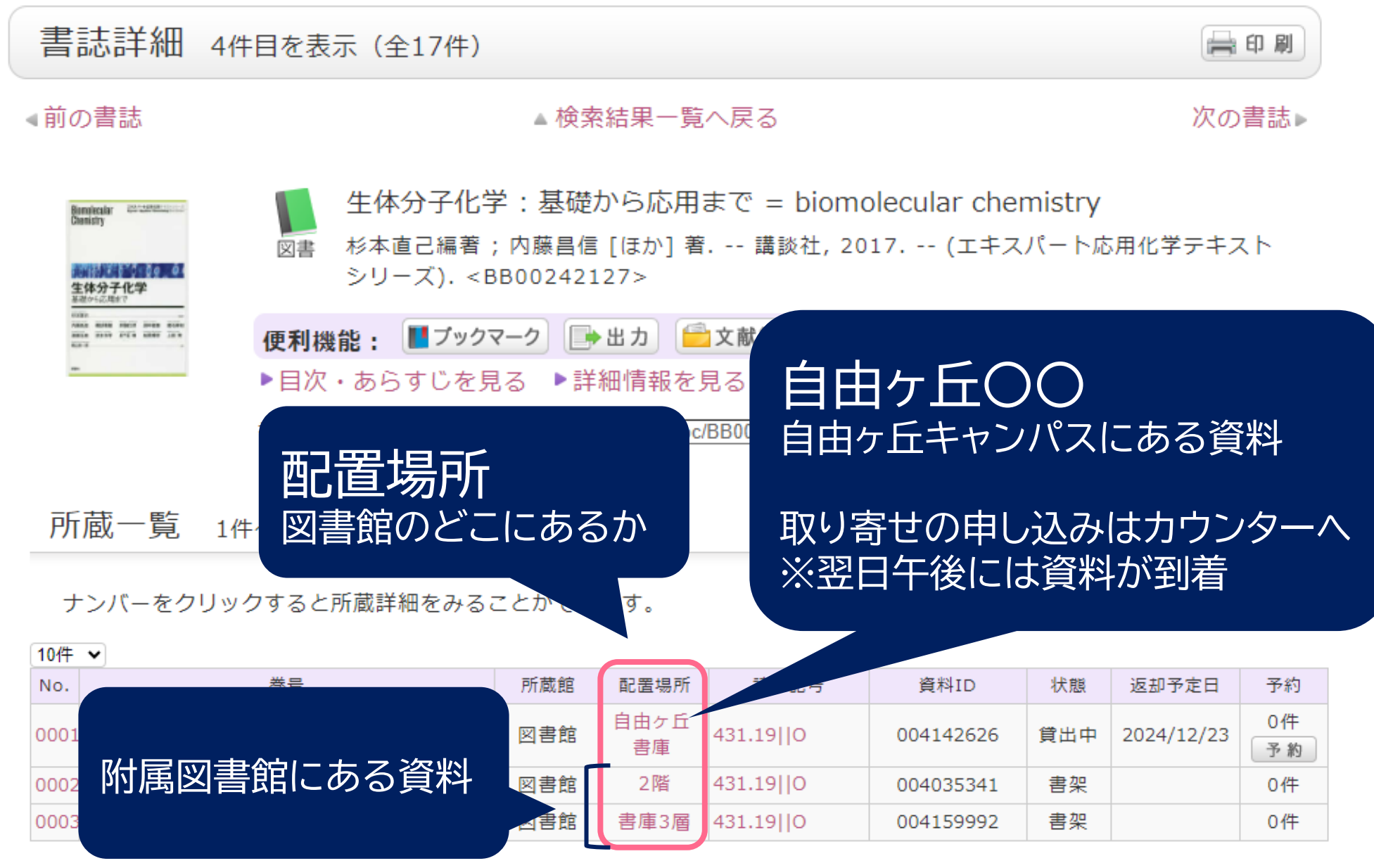

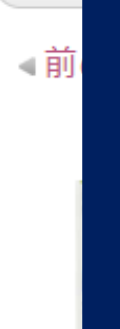

| 書    |                                                                               |                   |                                 |                                                   |                                 |                |            | 印刷       |
|------|-------------------------------------------------------------------------------|-------------------|---------------------------------|---------------------------------------------------|---------------------------------|----------------|------------|----------|
| ∢前   | 請水記号とは                                                                        |                   | ·<br>「覧                         | へ戻る                                               |                                 |                | 次の         | 書誌▶      |
|      | 分野ごとに付けられた<br>図書館の資料はその番<br>並んでいます。<br>本の背表紙下部のラベ<br>書いてある番号を目安<br>資料を探してみましょ | 番号で<br>号順に<br>こう。 | 、<br>一 用<br>著<br>を<br><u> の</u> | まで = biom<br>講談社, 20<br>文献管理<br>見る<br>/BB00242127 | olecular cher<br>017 (エキス<br>選択 | mistry<br>パート応 | 用化学テキス     | スト       |
| 所    |                                                                               |                   |                                 |                                                   | 水記万                             |                |            |          |
| 10件  | ~                                                                             |                   |                                 |                                                   |                                 |                |            |          |
| No.  | 巻号                                                                            | 所蔵館               | 睪場所                             | 請求記号                                              | 資料ID                            | 状態             | 返却予定日      | 予約       |
| 0001 | -                                                                             | 図書館               | 自由ヶ丘<br>書庫                      | 431.19  0                                         | 004142626                       | 貸出中            | 2024/12/23 | 0件<br>予約 |
| 0002 |                                                                               | 図書館               | 2階                              | 431.19  0                                         | 004035341                       | 書架             |            | 0件       |
| 0003 |                                                                               | 図書館               | 書庫3層                            | 431.19  0                                         | 004159992                       | 書架             |            | 0件       |

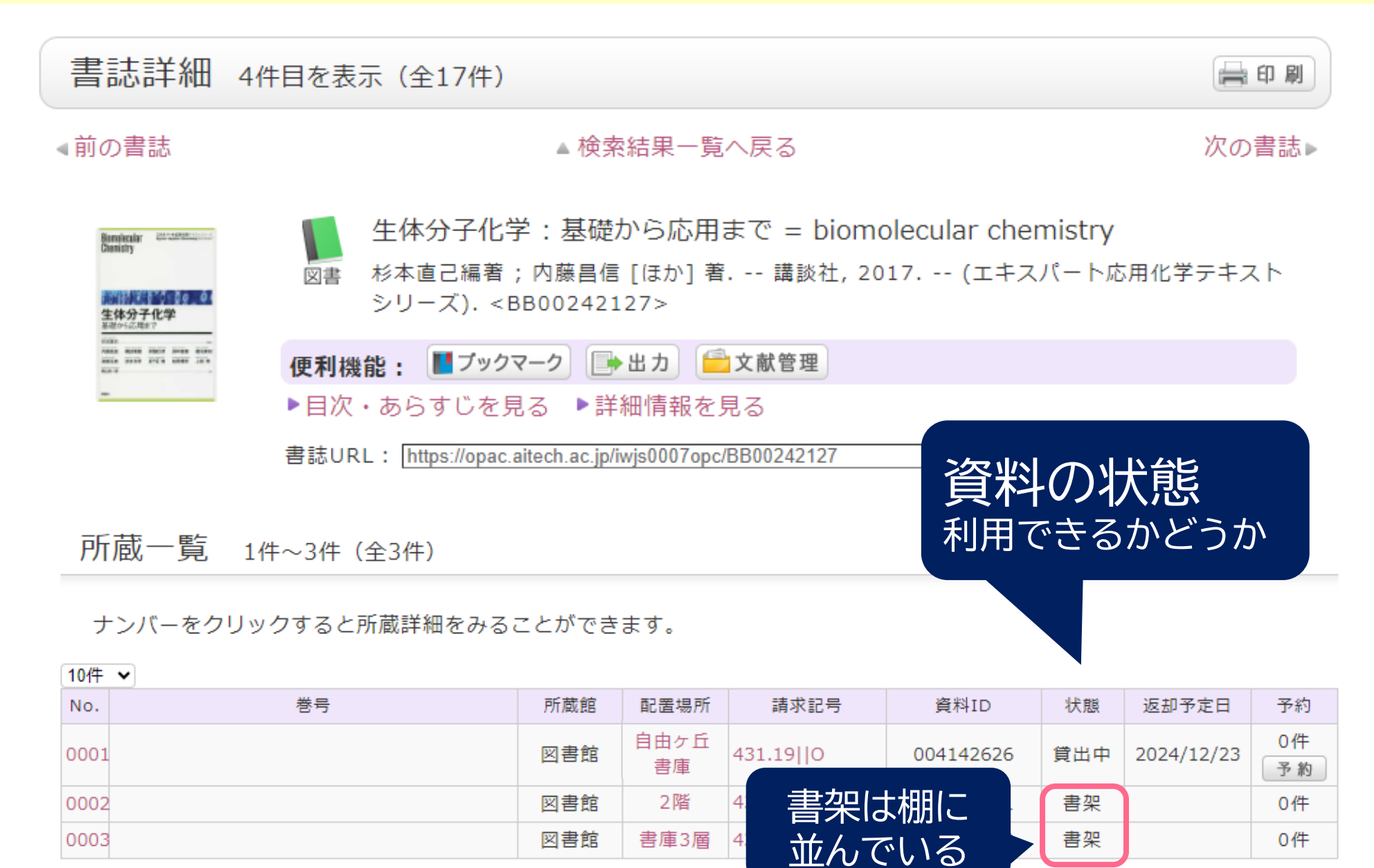

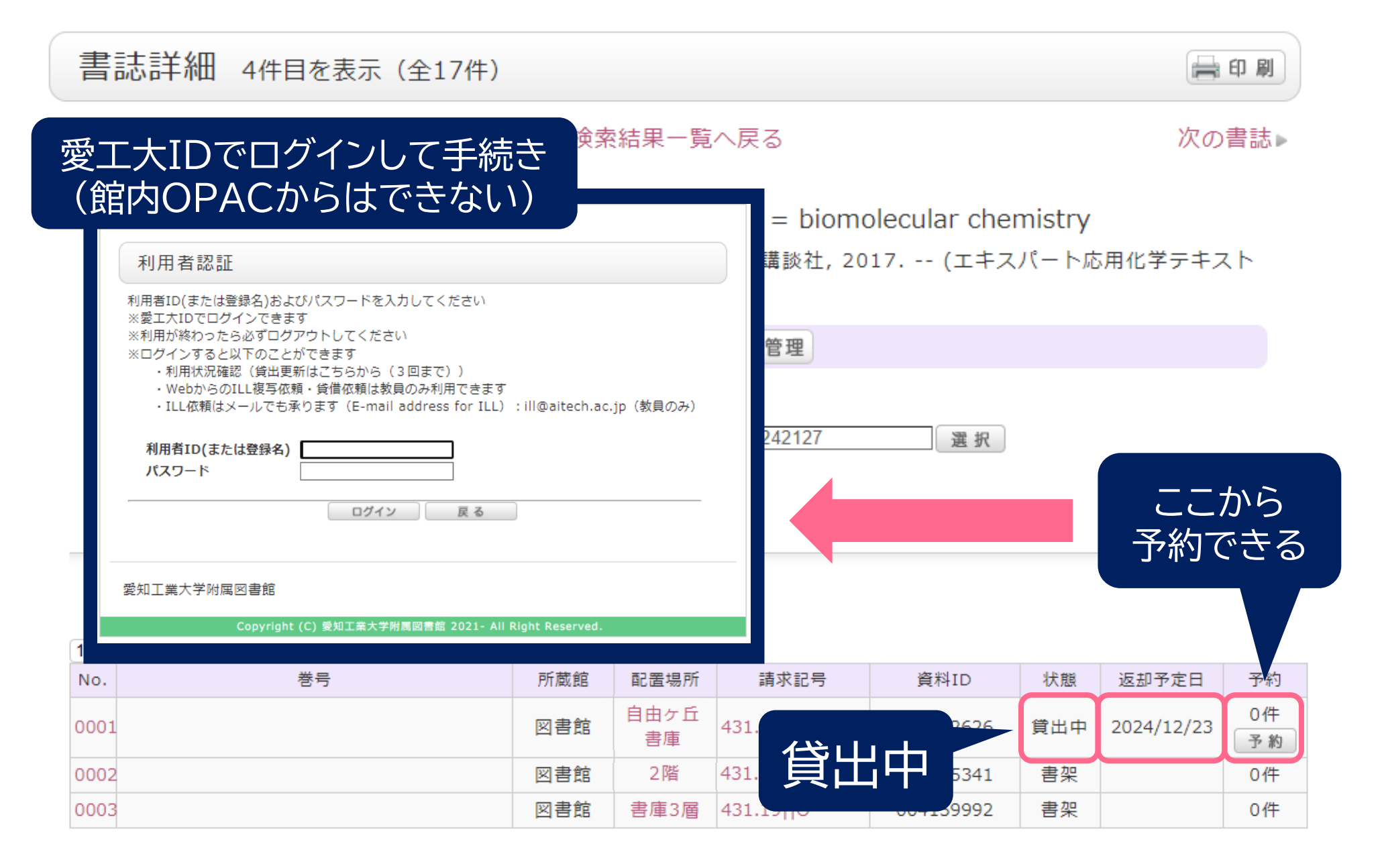

スマホアプリからでも図書館の資料検索できる

#### 図書館HP左側メニュー 下部にあるQRコードから アプリをダウンロード

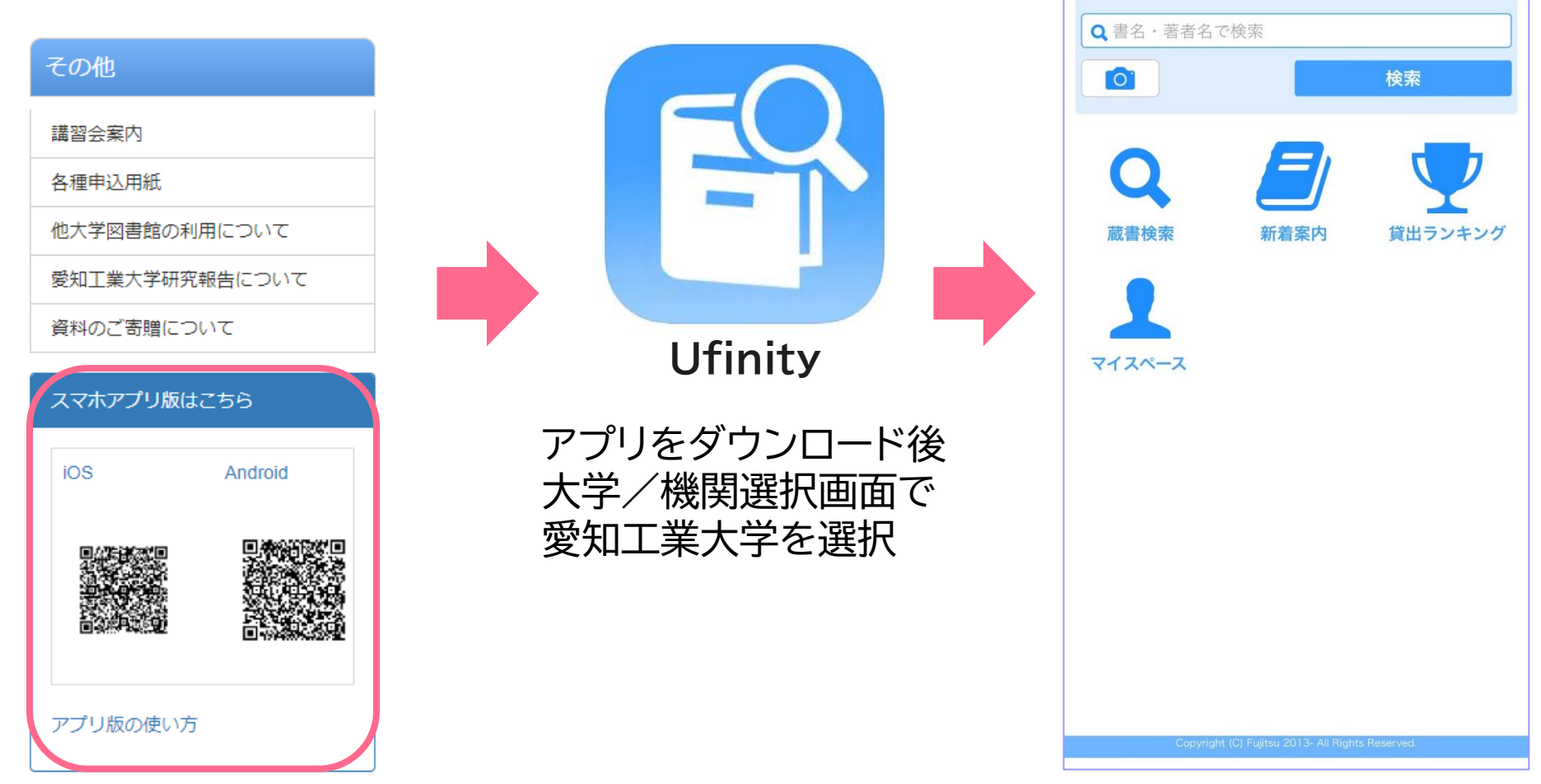

0

愛知工業大学附属図書館 Aichi Institeute of Technology Library

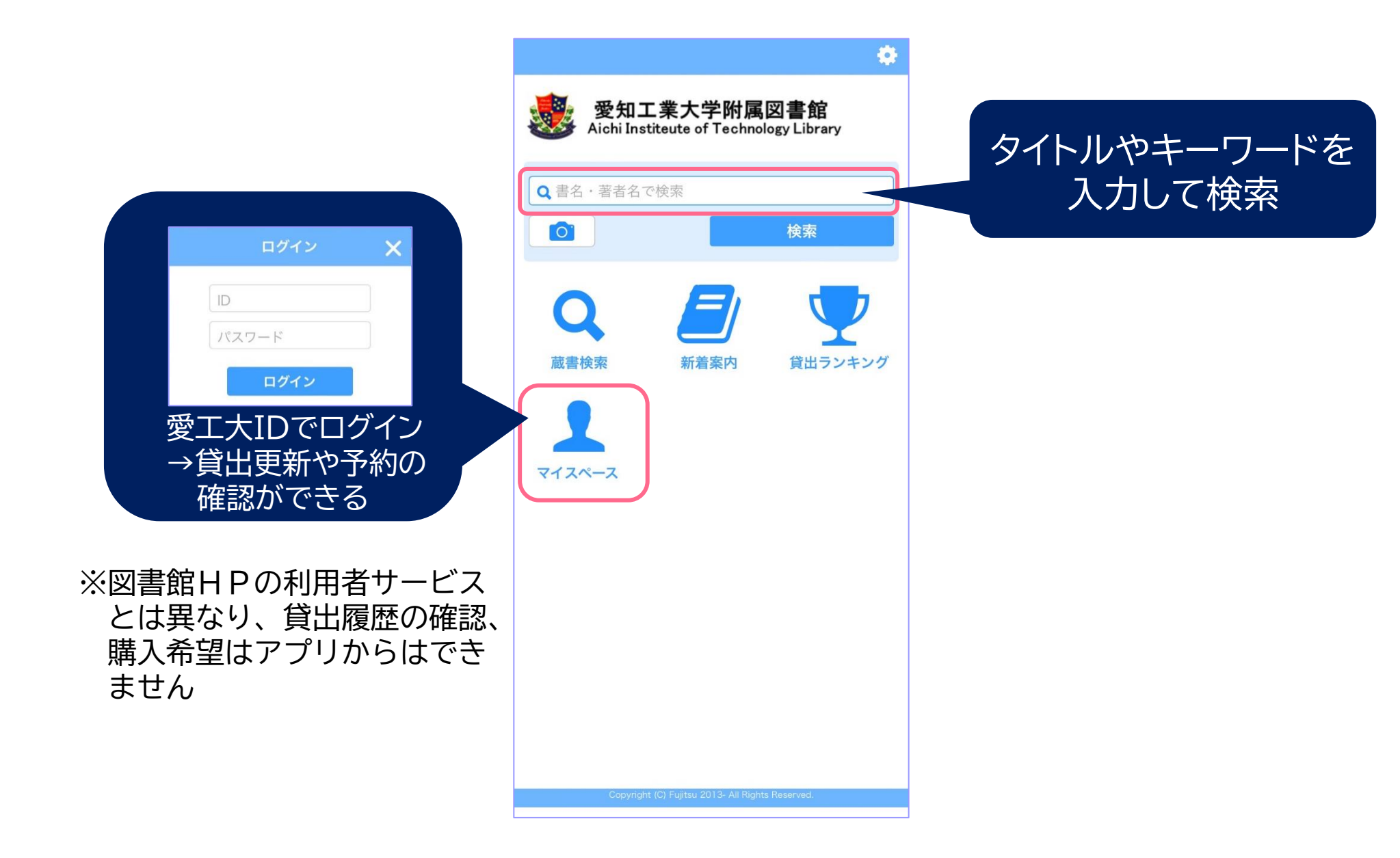

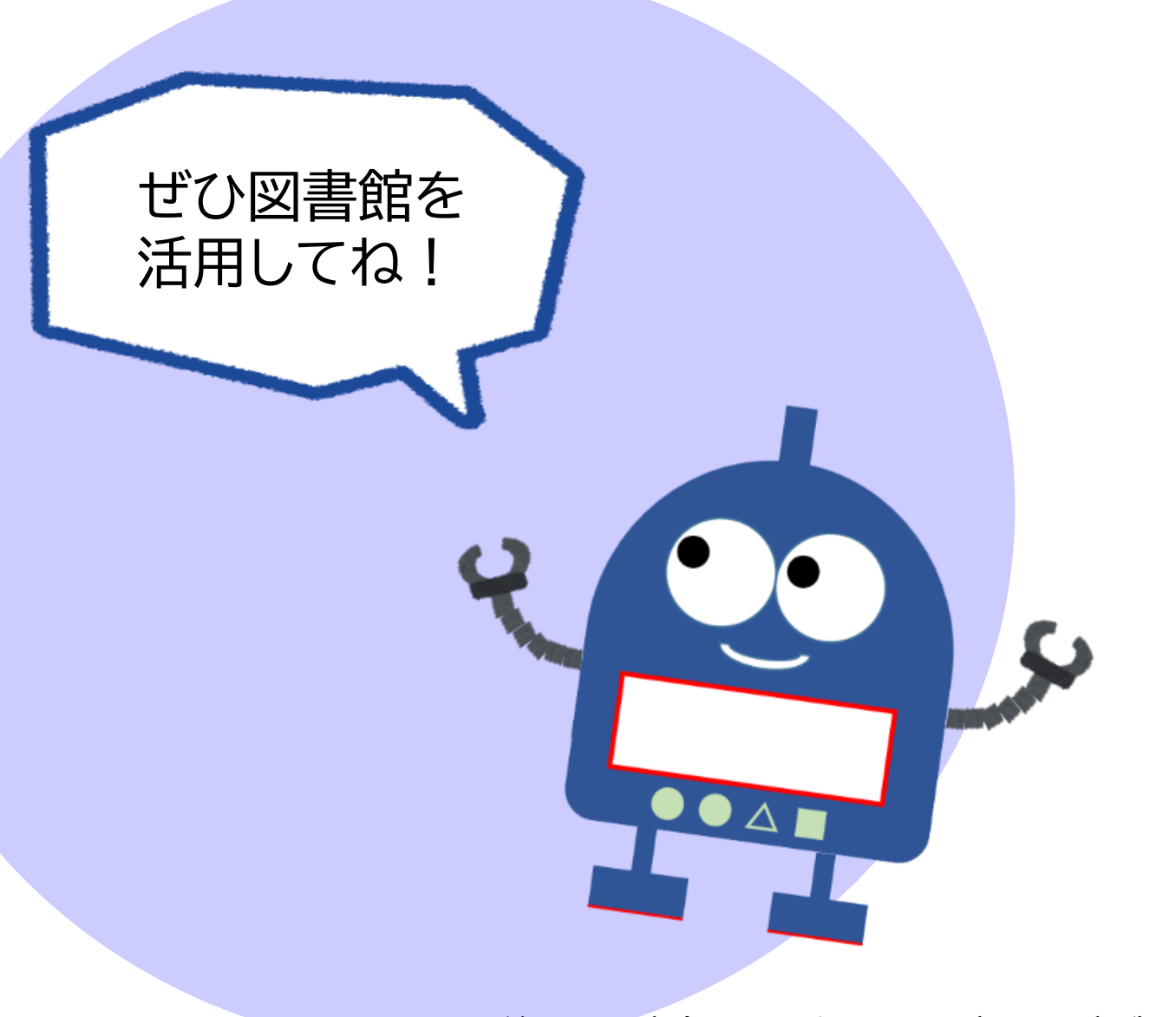

最後までご覧いただきありがとうございました。

愛知工業大学附属図書館